# WIRELESS SERVICE TOOL APPLICATION, OPERATION & MAINTENANCE MANUAL

Part#: 97B0169N01 | Created: January 20, 2025

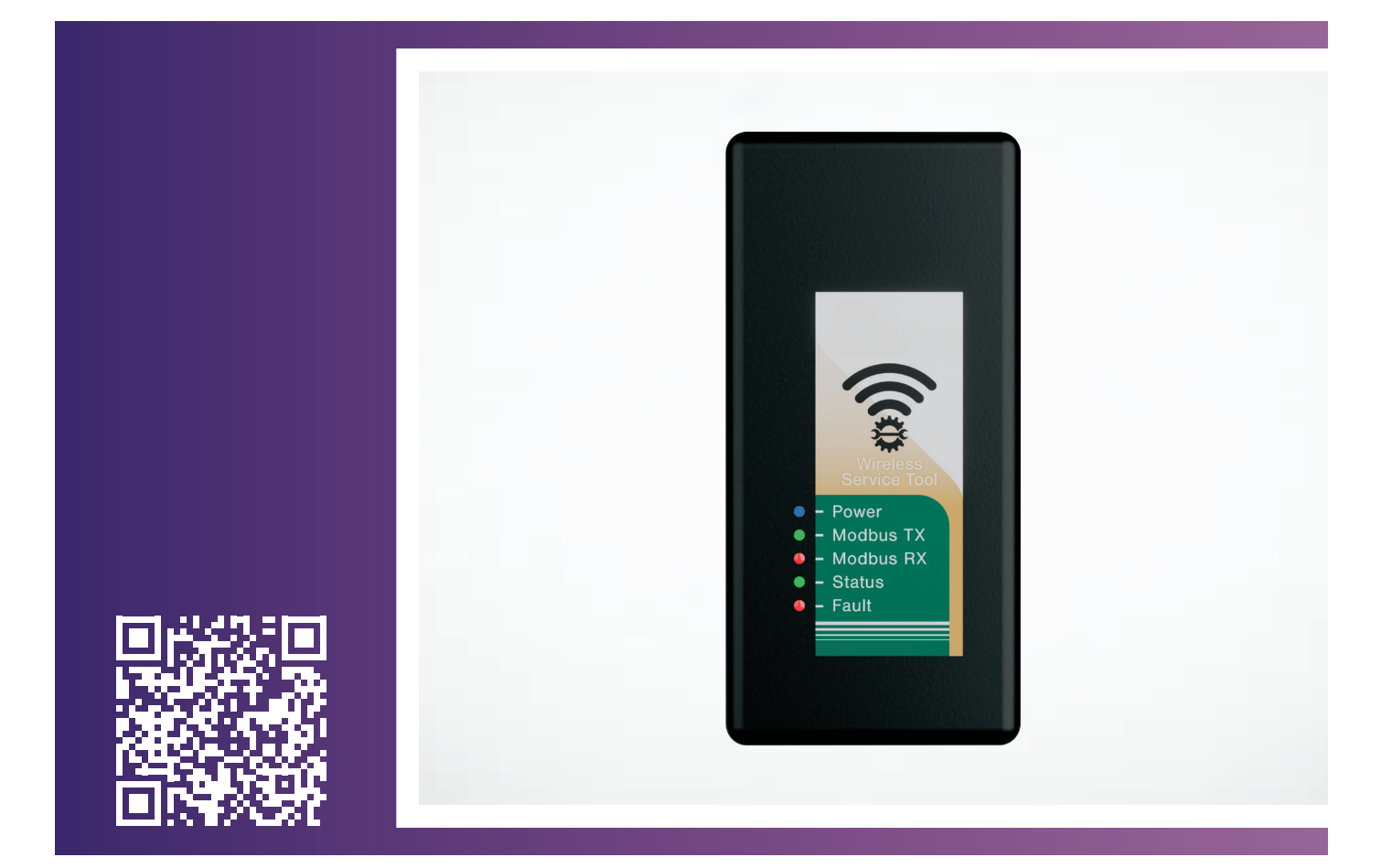

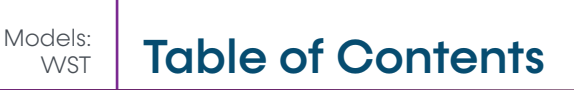

- 3 Overview
- 5 Connect the Wireless Service Tool
- 6 Link a Wi-Fi Enabled Device
- 7 Use the Wireless Service Tool Web App with a WSHP
- 13 Update the Wireless Service Tool
- 16 Revision History

ClimateMaster works continually to improve its products. As a result, the design and specifications of each product at the time of order may be changed without notice and may not be as described herein. Please contact ClimateMaster's Customer Service Department at 800-299-9747 for specific information on the current design and specifications. Statements and other information contained herein are not express warranties and do not form the basis of any bargain between the parties, but are merely ClimateMaster's opinion or commendation of its products.

### WIRELESS SERVICE TOOL – AOM

### **Overview**

Models: WST

#### **OVERVIEW**

The Wireless Service Tool (WST) is a gateway into the ClimateMaster water-source heat pump, iGate 2 Communicating (AWC) Thermostat, and Refrigeration Detection System (RDS). It provides the user access on a Wi-Fi enabled device for setup, troubleshooting, data logging, startup, and commissioning. The user can configure items such as airflow, heat pump options, configuration, pump or modulating valve operation, unit family, unit size etc.

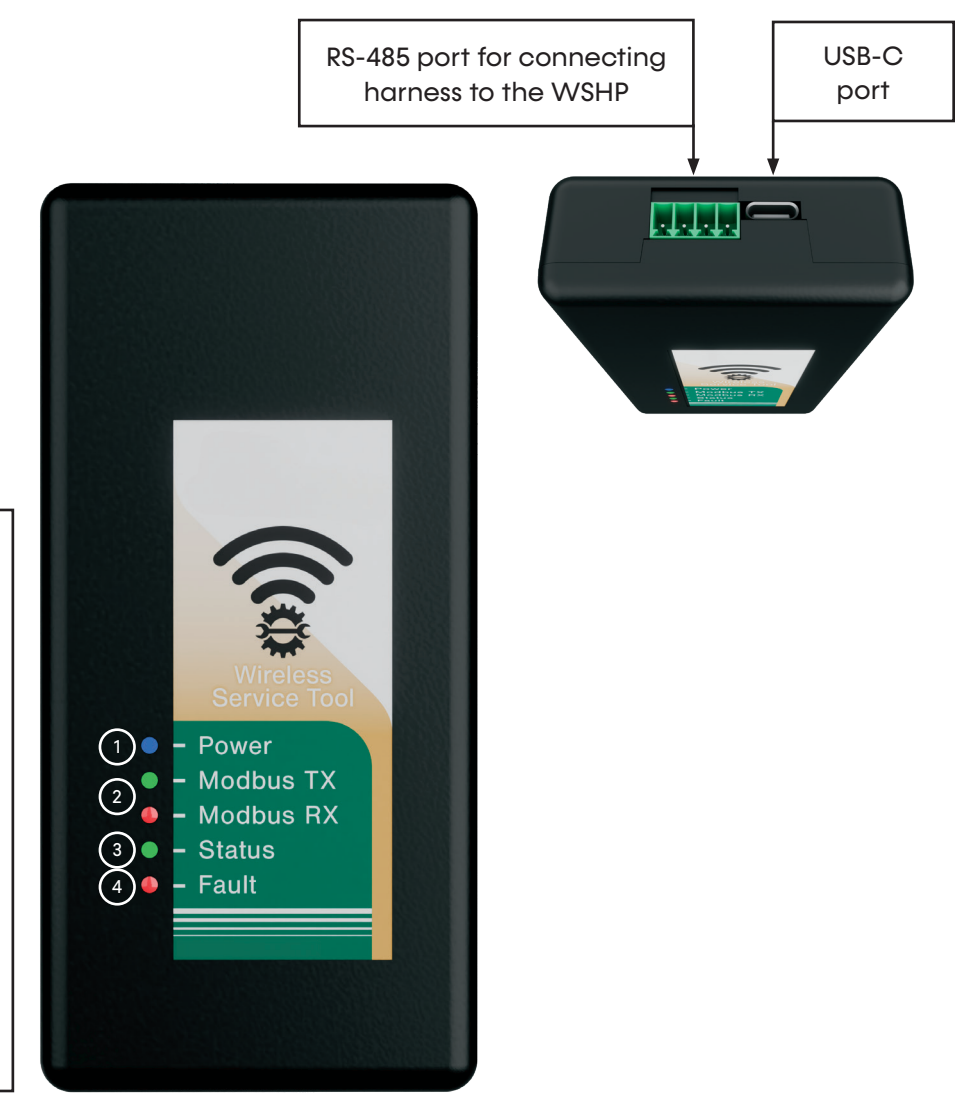

- Power LED indicated the WST is powered
- 2. Modbus TX/RX LEDs indicate the WST is communcating with the WSHP
- Status LED indicates the WST is communicating with a Wi-Fi enabled device
- 4. Fault LED flashes every 5 seconds during normal status and fast flashes during an OTA update

### **Overview**

#### ABOUT YOUR WIRELESS SERVICE TOOL

- Power supplied by the water source heat pump control or by a USB-C port
- 2.4Ghz Wi-Fi antenna
- WST is **NOT** water resistant.
- Can communicate with **ONE** Wi-Fi enabled device that is up to 20 feet from the WST

#### **GENERAL OPERATING PARAMETERS:**

The following are general operating parameters for the WST:

- **Operating Environment:** -40°F to 150°F (-40°C to 65°C) and up to 95% relative humidity, non-condensing
- **Storage Environment:** -40°F to 185°F (-40°C to 85°C) and up to 95% relative humidity, non-condensing

#### CONNECT THE WIRELESS SERVICE TOOL TO A WATER-SOURCE HEAT PUMP (WIRED)

If connecting to the port outside the unit located on the corner post (Figure 1), use harness part number 11B0100N79 (Figure 2).

- 1. Plug the green connector into the WST
- 2. Remove power from the WSHP
- 3. Plug the white connector into the port on the corner post of the WSHP
- 4. Power up the WSHP
- 5. The RX/TX LEDs on the WST illuminate indicating the WST is communicating with the unit control board

#### **Figure 1: Service Tool Port**

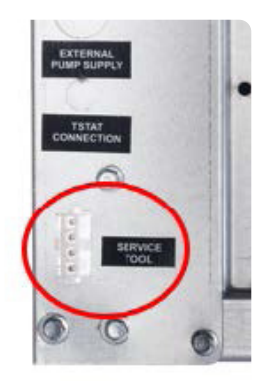

#### Figure 2: WSHP Service Port Connector (11B0100N79)

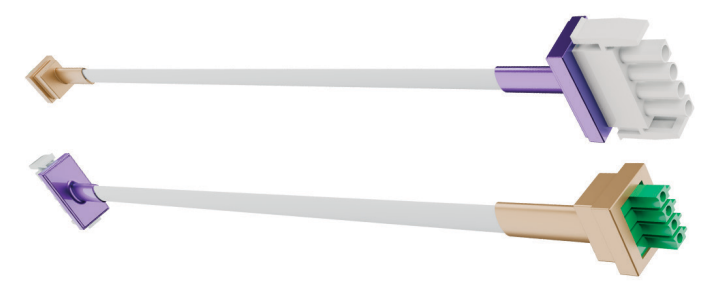

#### Figure 3: CXM2/DXM2.5 Connector (11B0100N80)

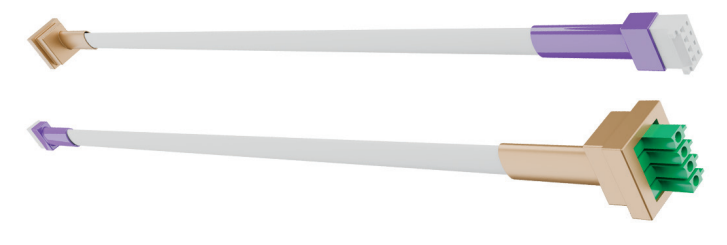

# **Connect the Wireless Service Tool**

Models: WST

### CONNECT THE WIRELESS SERVICE TOOL TO A CXM2/DXM2.5 (WIRED)

If connecting to the port located on the CXM2 or DXM2.5, use harness part number 11B0100N80 (Figure 3).

- 1. Disconnect power from the WSHP, remove the unit front access panel, and open the control panel
- 2. Plug the green connector into the WST
- 3. Plug the white connector into the communications port on the CXM2 or DXM2.5 per Figure 4.
- 4. Power on the WSHP
- 5. The RX/TX LEDs on the WST illuminate indicating the WST is communicating with the unit control board

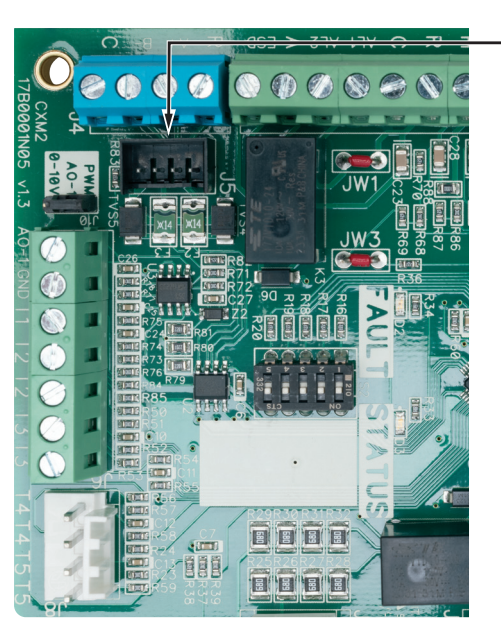

#### Figure 4: CXM2 Connection to WST

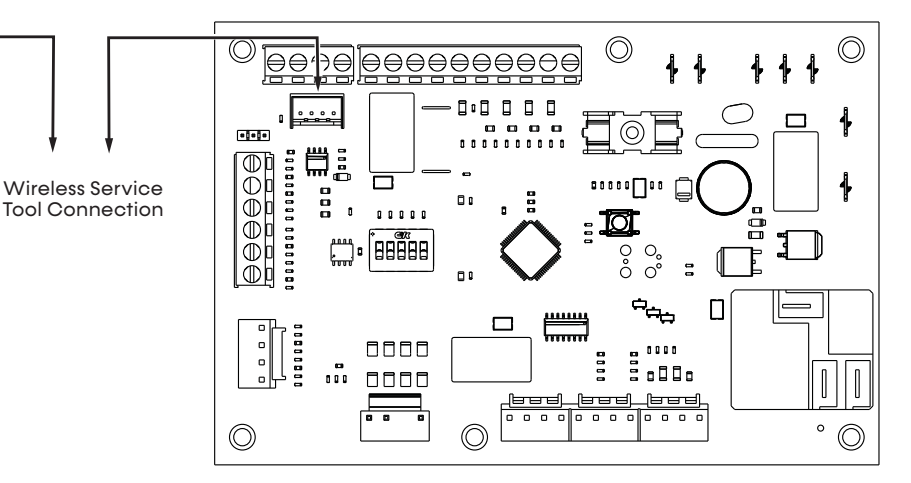

#### Figure 5: DXM2.5 Connection to WST

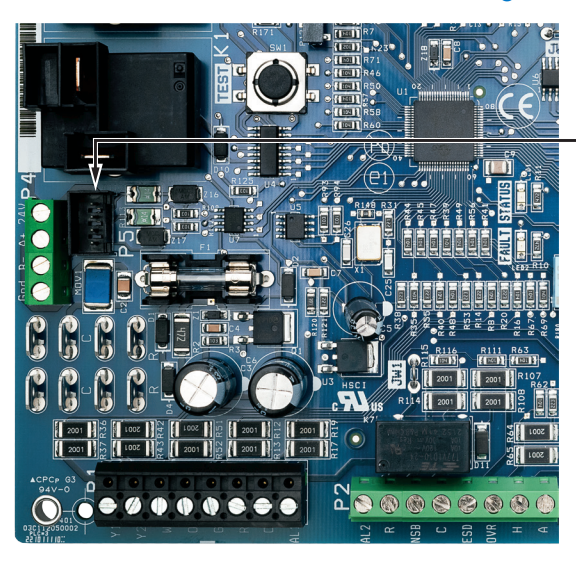

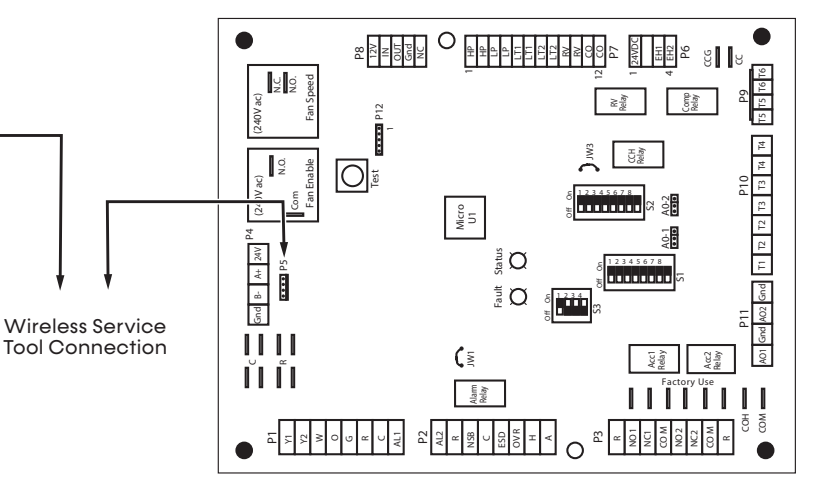

## Link a Wi-Fi Enabled Device

#### LINK A WI-FI ENABLED DEVICE TO THE WIRELESS SERVICE TOOL

Before you begin, ensure the RX/TX lights on the WST are flashing. Choose one of the following methods to access the WST web application:

#### NOTE: The WST Wi-Fi passcode is 12345678

- Automatic method: Using the camera on your Wi-Fi enabled device, scan the QR code on the back of the WST
- Manual method:
  - 1. Open the Wi-Fi settings on your device
  - 2. Find **WSTXXX** in available networks then select it

#### NAVIGATE TO THE WEB APP

- 1. The green status LED illuminates and remains solid indicating that the WST is communicating with your Wi-Fi enabled device
- 2. Open the browser on your Wi-Fi enabled device
- If the WST Web App does not display in the browser, enter the following address: service\_tool.local

### WIRELESS SERVICE TOOL - AOM

## Use the Wireless Service Tool Web App with a WSHP

Models: WST

#### NAVIGATION

From the Home screen, select to access the menu. The following is a list of options that may display:

- Settings
- Diagnostics
- Fault History
- Reporting
- System Flow
- Manual Operation
- Refrigerant Detection System
- Tool Configuration
- Logging

iGate<sup>®</sup> 2 Thermostat (if using an AWC99U01 thermostat)

#### Figure 6: Home Screen

Wireless Service Tool

### Devices Hanguility® Unit Settings > Diagnostics > Fault History > Reporting System Flow > X Manual Operation IGate® 2 Thermostat Settings > Refrigerant Detection System Diagnostics > Tool Configuration Logging

The product connected to the WST determines the options that display in the Home screen. For example, Refrigerant Detection System does not display in the WST Web App if an RDS is not detected. The following examples illustrate Home screen behavior based on the connected product.

#### Figure 7: Home Screen: Single Unit

| 88 | Tranquility® Unit  | ~ |
|----|--------------------|---|
|    | Settings           | > |
|    | Diagnostics        | > |
|    | Fault History      | > |
|    | Reporting          | > |
|    | System Flow        | > |
|    | X Manual Operation |   |

#### Figure 8: Home Screen: Dual Circuit WSHP

| 88  | Tranquility® Unit - Second Circuit | $\sim$ |
|-----|------------------------------------|--------|
|     | Settings                           | >      |
|     | Diagnostics                        | >      |
|     | Fault History                      | >      |
|     | Reporting                          | >      |
|     | System Flow                        | >      |
|     | X Manual Operation                 |        |
| 88  | Tranquility® Unit                  | ~      |
|     | Settings                           | >      |
|     | Diagnostics                        | >      |
|     | Fault History                      | >      |
|     | Reporting                          | >      |
|     | System Flow                        | >      |
|     | X Manual Operation                 |        |
| 88  | Refrigerant Detection System       | ~      |
|     | Diagnostics                        | >      |
| Фто | ool Configuration                  |        |

Logging

NOTE: In Leader/Follower applications, *Tranquility Unit* is the lead unit. *Tranquility Unit - Second Unit* is the follower unit.

## Use the Wireless Service Tool Web App with a WSHP

#### Figure 9: Web App - Home Screen: Air Handler

| Hanguility® Unit              | >      |
|-------------------------------|--------|
| Tranquility® Air Handler Unit | ~      |
| Settings                      | $\sim$ |
| Unit Configuration            |        |
| Blower Configuration          |        |
| Diagnostics                   | ~      |
| Unit Control                  |        |
| Blower                        |        |
| Communicated Inputs           |        |
| Physical Inputs               |        |
| Outputs                       |        |
| Refrigerant Detection System  | ~      |
| Diagnostics                   | >      |
| Tool Configuration            |        |
| Logging                       |        |
|                               |        |
|                               |        |
|                               |        |

#### Settings

In the **Settings** menu, you can view the unit's Serial Number or view and modify the following:

- Unit Configuration
- Blower Configuration
- Loop Configuration
- Option Configuration
- Refrigerant Detection System

NOTE: Refer to the unit's Part Number and Model Nomenclature located in the unit IOM to determine the unit's correct configuration.

#### Figure 10: Settings

| Devices                      |   |                           |
|------------------------------|---|---------------------------|
| Hanguility® Unit - Primary   | ~ | Board Name                |
| <br>Settings                 | ~ | DXM2                      |
| Unit Configuration           |   | Heat Pump Family<br>TRE ✓ |
| Loop Configuration           |   | Blower Type               |
| Option Configuration         |   | None 🗸                    |
| Refrigerant Detection System |   | Heat Pump Size            |
| Diagnostics                  | > | 168 ~                     |
| Fault History                | > | Loop Configuration        |
| Reporting                    | > | None 🗸                    |
| System Flow                  | > | Serial Number             |
| X Manual Operation           |   | 123456789                 |
|                              |   |                           |

# Use the Wireless Service Tool Web App with a WSHP

Models: WST

#### **Diagnostics**

In the **Diagnostics** menu, you can see the real-time status of the following:

- Blower
- Loop
- Compressor
- Control Serial Number
- Control Firmware Version
- Control Voltage
- Unit Control Lockout
- Refrigerant
- Communicated Input
- Physical Inputs
- Outputs
- S1 Dipswitch Bank
- S2 Dipswitch Bank (DXM2.5 only)
- S3 Dipswitch Bank (DXM2.5 only)
- Miscellaneous
- Refrigerant Detection System

#### **Figure 11: Diagnostics**

| Tranquility® Unit - Primary  | ~    | Status<br>Data Refreshed: 9/12/2024 4:41:17 E |
|------------------------------|------|-----------------------------------------------|
| Settings                     | >    | Control Voltono                               |
| Diagnostics                  | ~    | 24.9 V                                        |
| Unit Control                 | - 11 | Firmware Version                              |
| Blower                       |      | 2.01                                          |
| Loop                         |      | Unit Control Lockout                          |
| Compressor                   | - 11 | Normai                                        |
| Refrigerant                  | - 11 |                                               |
| Communicated Inputs          | - 11 |                                               |
| Physical Inputs              |      |                                               |
| Outputs                      | - 11 |                                               |
| S1 Dipswitch Bank            |      |                                               |
| S2 Dipswitch Bank            |      |                                               |
| S3 Dipswitch Bank            |      |                                               |
| Miscellaneous                |      |                                               |
| Refrigerant Detection System |      |                                               |
| Fault History                | >    |                                               |
| Reporting                    | >    |                                               |
| System Flow                  | >    |                                               |
| X Manual Operation           |      |                                               |

#### Fault History

In **Fault History**, you can view the last five faults and the status of each parameter of the water-source heat pump at the time of the fault. If the WST is connected to a device that is in fault, a red banner with the name of the fault displays at the top of the WST Web App.

#### Figure 12: Fault History

| Devices                      |   |
|------------------------------|---|
| Tranquility® Unit - Primary  | ~ |
| Settings                     | > |
| Diagnostics                  | > |
| Fault History                | ~ |
| Fault History 1              |   |
| Fault History 2              |   |
| Fault History 3              |   |
| Fault History 4              |   |
| Fault History 5              |   |
| Reporting                    | > |
| System Flow                  | > |
| X Manual Operation           |   |
| iGate® 2 Thermostat          | ~ |
| Settings                     | > |
| Refrigerant Detection System | ~ |
| Diagnostics                  | > |
| Tool Configuration           |   |
| Logging                      |   |

| Low all coll pressure           | _   |
|---------------------------------|-----|
| Operating Mode                  |     |
| Cooling Stage 2                 |     |
| Entry Date                      |     |
| 9/12/2024 4:31:00 PM            |     |
| Water Coil Liquid Temperature   |     |
| 92.2 F                          |     |
| Air Coil Liquid Temperature     |     |
| 50.1 F                          |     |
| Entering Water Temperature      |     |
| 95.2 F                          |     |
| Leaving Water Temperature (Sour | ce) |
| 103.2 F                         |     |
| Compressor Discharge Temperate  | ure |
| 195 F                           |     |
| Control Voltage                 |     |
| 24.8 V                          |     |
| Cool Setpoint Temperature       |     |
| 73 F                            |     |
| Dehumidification Setpoint       |     |
| 65 %                            |     |
| Heat Setpoint Temperature       |     |
|                                 |     |

#### Reporting

In **Reporting > Startup Report**, you can view a complete Startup report.

#### **Figure 13: Reporting**

|                              |    | Configuration  |                     |  |
|------------------------------|----|----------------|---------------------|--|
| Tranquility® Unit - Primary  | ~  | Configuration  |                     |  |
| Settings                     | >  | Loop - Source  | e Side              |  |
|                              |    | Description    | Value               |  |
| Diagnostics                  | >  | Loop Option    | No<br>Configuration |  |
| Fault History                | >  | Loop Control   | Delta-T             |  |
| Reporting                    | ~  | Blower         | Blower              |  |
|                              |    | Description    | Value               |  |
| Startup Report               |    | Heat Off Delay | 60                  |  |
| System Flow                  | `` | Cool Off Delay | 60                  |  |
| Manual Operation             |    | DIP Switches   |                     |  |
|                              |    | Description    | Value               |  |
|                              |    | S1-1           | On                  |  |
| IGate® 2 Thermostat          | ~  | S1-2           | On                  |  |
| 66                           |    | S1-3           | On                  |  |
| Settings                     | >  | S1-4           | On                  |  |
|                              |    | S1-5           | On                  |  |
| Befrigerant Detection System | ~  | S1-6           | On                  |  |
|                              |    | S1-7           | On                  |  |
| Diagnostics                  | >  | S1-8           | On                  |  |
|                              |    | S2-1           | Off                 |  |
| Tool Configuration           |    | S2-2           | On                  |  |
|                              |    | S2-3           | Off                 |  |
| E Logging                    |    | S2-4           | On                  |  |

# WST Use the Wireless Service Tool Web App with a WSHP

#### System Flow

In **System Flow > System Flow Diagram**, you can view the complete refrigeration system and the real-time readings of all the sensors in the system.

#### Figure 14: System Flow > System Flow Diagram

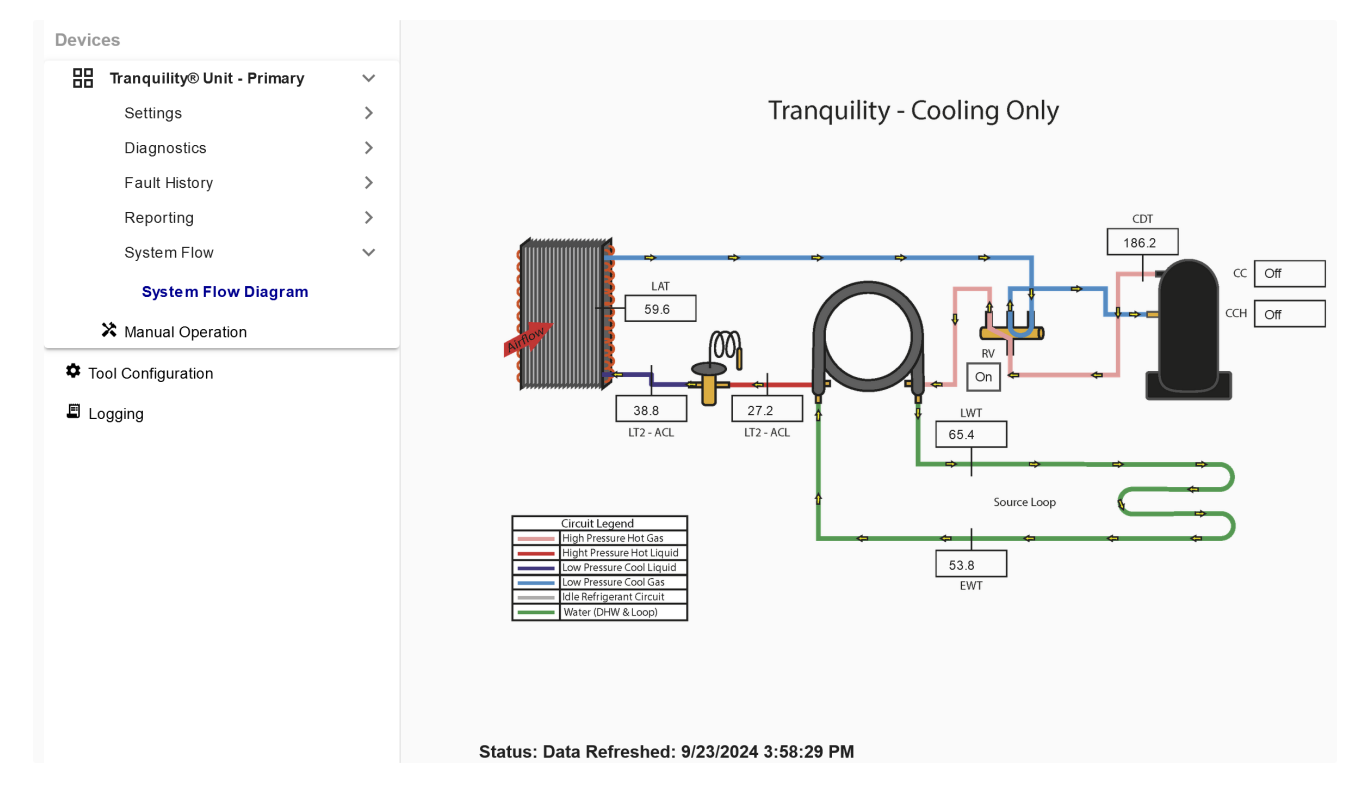

# Use the Wireless Service Tool Web App with a WSHP

Models: WST

#### **Manual Operation**

In **Manual Operation** you can enter Test Mode, adjust Target Airflow, and manually activate the water-source heat pump inputs.

#### Figure 15: Manual Operation

| evices                      |        |
|-----------------------------|--------|
| Tranquility® Unit - Primary | $\sim$ |
| Settings                    | >      |
| Diagnostics                 | >      |
| Fault History               | >      |
| Reporting                   | >      |
| System Flow                 | >      |
| X Manual Operation          |        |
| Tool Configuration          |        |
|                             |        |
|                             |        |

#### **Tool Configuration**

In Tool Configuration, you can update the WST firmware and update the version of the WST Web Application.

#### Figure 16: Tool Configuration

| Devices                                                                                                    |                  |                                                                                                    |                                                               |
|----------------------------------------------------------------------------------------------------|------------------|----------------------------------------------------------------------------------------------------|---------------------------------------------------------------|
| Image: Tranquility® Unit - Primary<br>Settings<br>Diagnostics<br>Fault History<br>Reporting<br>System Flow | ><br>><br>><br>> | Current Web App Version:<br>1.00.00<br>Current WST Firmware Version:<br>0.01.01<br>Check for Update<br>Connect to CLM server<br>through local WiFi or hotspot<br>to obek recent formware ord | Upload Manual Update<br>Upload firmware and web a<br>manually |
| <ul> <li>Tool Configuration</li> <li>Logging</li> </ul>                                                    |                  | web app version for updates<br>Revert Web App Version<br>Revert Web build files to<br>backup                                                                                                 | Revert Firmware Version<br>Revert Firmware files to<br>backup |

## Use the Wireless Service Tool Web App with a WSHP

#### Logging

In **Logging** you can enable data logging and download the data log when the WST is used as a data-logging device. You can choose data points and the frequency at which the data is logged. Select **Check Capacity** to display the amount of time the WST can log data based on the number of data points and frequency of collection. Larger numbers of data points and shorter log frequency results in a shorter period of logging. Users must check capacity to start logging. While WST is logging data, normal functionality is paused.

You can download and save the log file on the device communicating with the WST. The file is named **history-export.csv** and is saved to the downloads folder on your Wi-Fi enabled device. The WST stores only the latest log file. When a new log is started, the last log file is no longer available on the WST.

| Devices                     |        | Logging Status: Idle                  |
|-----------------------------|--------|---------------------------------------|
| Tranquility® Unit - Primary | $\sim$ | Headers to include in the log         |
| Settings                    | >      |                                       |
| Diagnostics                 | >      | Tranquility® Unit - Primary 56 Change |
| Fault History               | >      |                                       |
| Reporting                   | >      | Log Frequency                         |
| System Flow                 | >      |                                       |
| X Manual Operation          |        | 30 seconds                            |
| Tool Configuration          |        | Selected Headers: 56 Check Capacity   |
| Logging                     |        |                                       |
|                             |        | Log File: Download Delete             |
|                             |        | Corrupted Log File: Download Delete   |

#### Figure 17: Logging

# Update the Wireless Service Tool

Models: WST

#### UPDATE THE WST OVER-THE-AIR

Use the following steps to perform an over-the-air (OTA) update on the WST:

- 1. Connect to the WST using a Wi-Fi enabled device.
- 2. From the WST Web Application, select **Tool Configuration.**

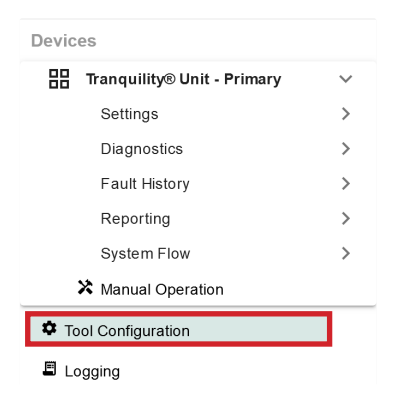

3. Select **Check for Update**. A screen detailing the current versions of the Web App and WST Firmware displays. Note the **Current Web App Version** and **Current WST Firmware Version**.

| Current Web App Version:<br>1.00.00                                                                                   |                                      |
|----------------------------------------------------------------------------------------------------|--------------------------------------|
| Current WST Firmware Version:<br>0.01.01                                                                              |                                      |
| Check for Update                                                                                                    | Upload Manual Update                 |
| Connect to CLM server<br>through local WiFi or hotspot<br>to check recent firmware and<br>web app version for updates | Upload firmware and web app manually |
| Revert Web App Version                                                                                                | Revert Firmware Version              |
| Revert Web build files to<br>backup                                                                                   | Revert Firmware files to<br>backup   |

4. Select Connect WiFi.

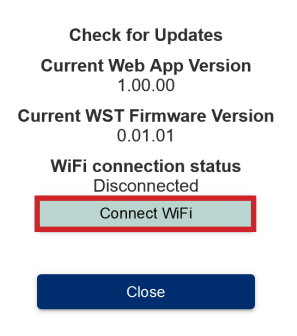

- 5. Enter your SSID (the name of your Wi-Fi network) and password then select **Connect.**
- After successfully connecting to Wi-Fi, reload the page then select **Check for Update.** A screen detailing the current versions of the Web App and WST Firmware displays.
- 7. Select Get Version Information.

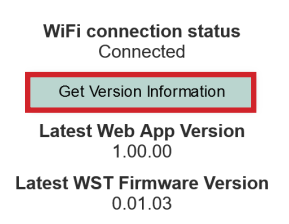

8. After the WST retrieves the available version, select **Apply Firmware Update**.

| WiFi connection status<br>Connected    |  |  |
|----------------------------------------|--|--|
| Get Version Information                |  |  |
| Latest Web App Version<br>1.00.00      |  |  |
| Latest WST Firmware Version<br>0.01.03 |  |  |
| Apply Firmware Update                  |  |  |
|                                        |  |  |
| Close                                  |  |  |

 After the update is complete, the dialog screen activates (the dialog screen is no longer greyed out). Reload the page after the dialog screen activates.

# Models: WST Update the Wireless Service Tool

 When the Web App is reloaded, select Tool Configuration > Check for Update to verify that the current firmware version of the WST is updated and matches the Latest WST Firmware Version.

#### Figure 18: Current Version

| Current Web App Version:<br>1.00.00<br>Current WST Firmware Version:<br>0.01.03                                       |                                      |
|----------------------------------------------------------------------------------------------------|--------------------------------------|
| Check for Update                                                                                                    | Upload Manual Update                 |
| Connect to CLM server<br>through local WiFi or hotspot<br>to check recent firmware and<br>web app version for updates | Upload firmware and web app manually |
| Revert Web App Version                                                                                                | Revert Firmware Version              |
| Revert Web build files to backup                                                                                      | Revert Firmware files to backup      |

#### Figure 19: Latest Version

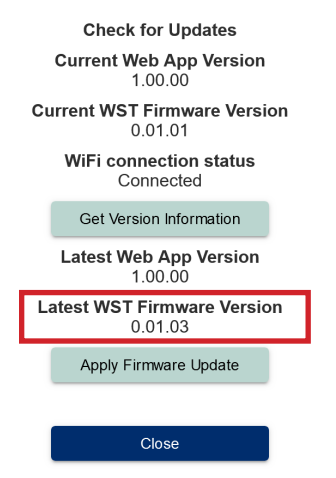

### WIRELESS SERVICE TOOL - AOM

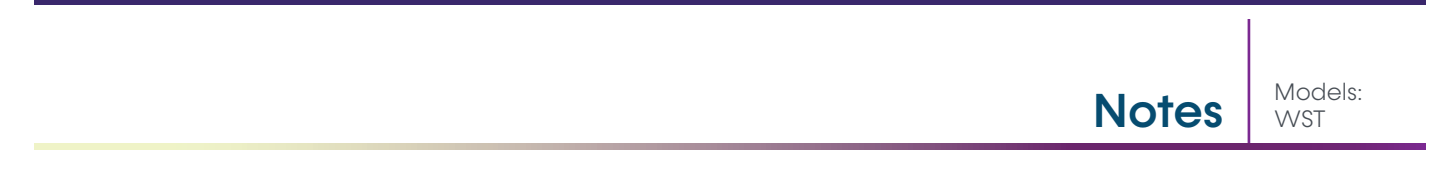

| Models:<br>WST | Revision History |             |  |
|----------------|------------------|-------------|--|
| Data           | Co ollon         | Description |  |
| Date           | Section          | Description |  |
| 01/20/25       | All              | Created     |  |

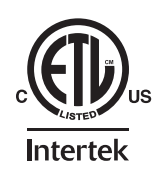

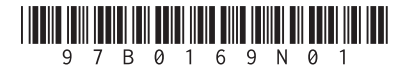

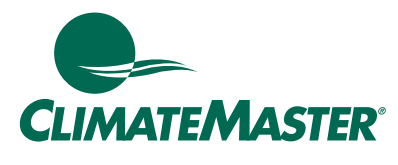

A NIBE GROUP MEMBER

7300 SW 44th St. | Oklahoma City, OK 73179 Phone: 800.299.9747 www.climatemaster.com

ClimateMaster works continually to improve its products. As a result, the design and specifications of each product at the time of order may be changed without notice and may not be as described herein. Please contact ClimateMaster's Customer Service Department at 800-299-9747 for specific information on the current design and specifications. Statements and other information contained herein are not express warranties and do not form the basis of any bargain between the parties, but are merely ClimateMaster's opinion or commendation of its products. The latest version of this document is available at www.climateMaster.com.

Engineered and assembled in the USA.

© ClimateMaster, Inc. All Rights Reserved 2024